| DIGITAL                                                              | FCO                                                                                                    | CATEGORY                                                                               | PAGE 1                                  |
|----------------------------------------------------------------------|----------------------------------------------------------------------------------------------------|----------------------------------------------------------------------------------------|-----------------------------------------|
|                                                                      |                                                                                                    | [F]                                                                                    | OF 5                                    |
|                                                                      |                                                                                                    |                                                                                        |                                         |
| FIELD CHANGE (                                                       | JRDER                                                                                                    | NUMBER: KN4                                                                            | 30-1:004                                |
| APPLICABILITY                                                        |                                                                                                    |                                                                                        |                                         |
| DEC4000 memori<br>DEC4000 multip<br>DEC4000-610 sy<br>are below revi | les [B2002-CA & DA] below revis<br>processor [SMP] configurations.<br>ystems to be field-upgraded to<br>ision C01.                       | ion CO1 will not fund<br>This FCO applies ONI<br>SMP, where the exist:                 | ction in<br>LY to those<br>ing memories |
| This FCO incom                                                       | rporates the following ECO: B2                                                                                                    | 002-SH001.                                                                             |                                         |
| NOTE: SMP upgr<br>below re<br>CPU modu<br>[applies to sy             | rade should not be attempted if<br>evision H, or if the incrementa<br>ale [8.25A, 64.3W] would exceed<br>ystems with H7179 5VDC regulato | I/O module [B2101-A<br>l current drawn by th<br>regulator specificat<br>rs (90A DC5)]. | A] is<br>ne second<br>ions              |
| Check with FCC                                                       | ) coordinators for I/O and powe                                                                                                    | r supply FCO availab:                                                                  | ility.                                  |
| PROBLEM & SYME<br>Attempting to<br>crashes due to<br>Errors".        | PTOM:<br>run SMP with memories below re<br>[FALSE] parity errors. O/S er                                                                 | vision CO1 will resu<br>ror logger will indic                                          | lt in system<br>cate "Parity            |
| SOLUTION:<br>Install B2002-                                          | -CA or -DA part revision CO1 in                                                                                                    | memory slot(s).                                                                        |                                         |
| QUICK CHECK:<br>Look for B2002<br>console prompt<br>under memory c   | 2-CA or DA part revision CO1 in<br>type "show fru" and return. C<br>options(slots 4-7).                                                  | backplane slots 4-7<br>heck the hardware rev                                           | , or at<br>vision<br>                   |
| PRE/COREQUISIT                                                       | TE FCO: N/A   MFIT HRS<br>  1.5  <br>                                                                                                    |                                                                                        |                                         |
|                                                                      | I                                                                                                    |                                                                                        |                                         |
| TOOL/TEST EQUI<br>Field service                                      | IPMENT:<br>maintenance tool kit.                                                                                                    |                                                                                        | I                                       |
|                                                                      | FCO PARTS INFOR                                                                                                    | MATION                                                                                 |                                         |
| FCO KIT NO.                                                          | DESCRIPTION OF CONTENT                                                                                                    | S                                                                                      |                                         |
| EQ-01681-01<br>EQ-01681-02<br>FA-05018-01                            | 1 B2002-CA - Part Rev C01 Me<br>1 B2002-DA - Part Rev C01 Me<br>1 Field Application (FA) Docu                                            | mory Module<br>mory Module<br>ment                                                     |                                         |

| <br> <br>                             | FCO CHARGING INFORM                | ATION (See Last Page)         |                                       |  |  |  |  |  |
|---------------------------------------|------------------------------------|-------------------------------|---------------------------------------|--|--|--|--|--|
| APPROVALS                             |                                    |                               |                                       |  |  |  |  |  |
| TECH. ENGINEER                        | ENG. BUSINESS MGR.<br>Mike Collins | DS LOGISTICS<br>Robert France | DS PRODUCT SAFETY                     |  |  |  |  |  |
| <br> MICROMEDIA<br> Brenda Rogers<br> | PARTS AVAILABILITY                 | FCO REVISION<br>  A           | FCO RELEASE DATE<br> November 1, 1993 |  |  |  |  |  |

FIELD APPLICATION DOCUMENT (FA), Continuation Page

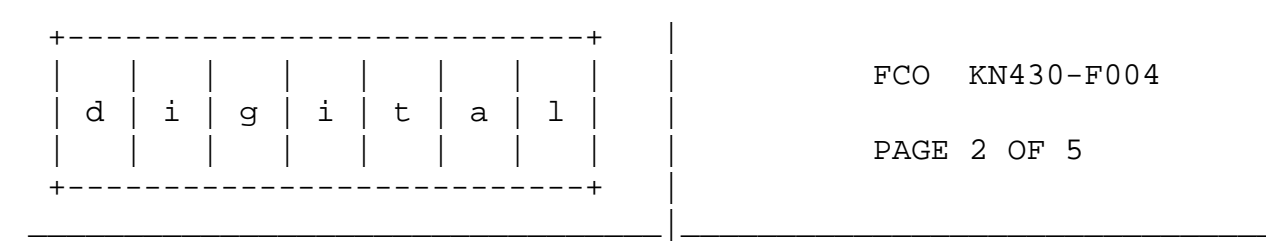

## FIELD INSTALLATION PROCEDURES

-----

1. When receiving a customer call for a SMP upgrade installation, you must identify the following information before going to the site:

How many memory boards are installed in Customer's system and the hardware part revision of those boards. This can be done at O/S level by looking into error logger. Look for the last configuration entry.

Commands are as follows:

Analyze/error For Open VMS system etc/uerf For OSF1 System

Console level command is as follows:

show fru

2. Shut down the operating system.

Have the customer notify all affected system users and shutdown the operating system.

3. Halt the system.

Once the operating system has been shutdown, press the Halt button on the operator control panel (OCP) and leave the HALT button in the halt position.

4. Set up VELOSTAT KIT:

a. Unfold the VELOSTAT mat to full size (24" x 24").
b. Attach the 15 foot ground cord to the VELOSTAT snap fastener on the mat.

c. Attach the alligator clip end of the ground cord to a good ground.d. Attach the wrist strap to either wrist and the alligator clipto a convenient portion of the mat.

FIELD APPLICATION DOCUMENT (FA), Continuation Page

| ++            |                |
|---------------|----------------|
|               | FCO KN430-F004 |
| d i g i t a 1 | İ              |
|               | PAGE 3 OF 5    |
| ++            |                |
|               |                |

5. Power down the system.

Turn off the DC ON/OFF switch on the OCP, turn off the AC circuit breaker at the rear of the system, and finally pull out the power cord from the electrical outlet.

- 6. Open the back cover.
- 7. Locate memory module(s), and undo the two captive screws which secure the memory module.
- 8. Unseat the memory module, remove it from the backplane, and place it on the anti-static mat.
- 9. Remove the new module from the package and insert it into its backplane slot. Secure the module with the two screws.
- 10. Plug the power cord into the power source. Turn "ON" the AC circuit breaker at the rear and then turn the DC ON/OFF switch on the OCP to "ON" position
- 11. Run system verification test, and observe console terminal for

correct power up sequence.

If the power up sequence is correct and no errors are indicated then go to next step.

If the power up self test indicates an error, refer to the "DEC 4000 AXP Model 600 Series Service Guide", P/N EK-KN430-SV, for troubleshooting information.

- 12. Execute "show fru" command and make sure the new memory board(s) and appropriate revision(s) are reported in the table.
- 13. Run memory exerciser by executing command "memexer 5" at the console prompt.
- 14. Run multiprocessor memory exerciser by executing command "memexer\_mp 5" at the console prompt.
- 15. Run the whole system diagnostic by executing command "test" at the console prompt.

FIELD APPLICATION DOCUMENT (FA), Continuation Page

| +- |   |   |   |   |   |   |   |                |
|----|---|---|---|---|---|---|---|----------------|
|    |   |   |   |   |   |   |   | FCO KN430-F004 |
|    | d | i | g | i | t | а | 1 |                |
|    |   |   |   |   |   |   |   | PAGE 4 OF 5    |
| +- |   |   |   |   |   |   |   |                |
|    |   |   |   |   |   |   |   |                |

16. Reboot the System.

Place system in "RUN" mode(Halt switch "OUT") and type "BOOT" at the console prompt. The system will initiate the boot sequence from the default boot device.

17. Clean-Up

Tag the FRU as indicated below :

Part # B2002-CA or DA Revision Insert Part Revision from FRU here Reason for return FCO Comments FCO # KN430-F004

- 18. Package the FRU in the container from the kit and return it through normal logistics channels.
- 19. Report this FCO activity on the LARS form in the "Fail Area/ Module/FCO/Comments" column as follows: FCO KN430-F004 (See the LARS example on Page 5).

FIELD APPLICATION DOCUMENT (FA), Continuation Page

| +                 | +     |                |
|-------------------|-------|----------------|
|                   |       | FCO KN430-F004 |
| d   i   g   i   t | : a l |                |
|                   |       | PAGE 5 OF 5    |
| +                 | +     |                |
|                   |       |                |

LARS

| CATEGORY F<br>Activity -    | USA          | APA          | EUROPE      |
|-----------------------------|--------------|--------------|-------------|
| (a)Contract                 | W            | U            | K           |
| Warranty                    | W            | U            | W           |
| (b)IN-DEC Contract          | K            | U            | A           |
| Non Contract/Non Warrant    | y F          | F            | F           |
| (c)RTD/Off-site Agreement   | F            | U            | F           |
| Hardware Segment Code       | 111          | 111          | * * *       |
| Product Line                | 031          |              |             |
| DEC Option                  | B2002        | B2002        | B2002       |
| Option ID                   | Х            | N/A          | N/A         |
| Type of Call                | М            | М            | М           |
| Action Taken                | D            | D            | I/V         |
| Fail Area-Module-FCO-Commen | ts KN430-F00 | 4 KN430-F004 | KN430-F004  |
| Material Used               | EQ-01681-    | EQ-01681-01  | EQ-01681-01 |
| EQ-01681-02                 | EQ-01681-02  | EQ-01681-02  |             |

- (a) Warranty Optimum, Warranty Standard and Warranty Basic (on-site)Agreements; \* Note material (only) free of charge for all customers.
- (b) Applies to IN-DEC Area Only
- (c) RTD=Return to Digital or Off-site Agreements; If Field Engineer On-site, use Activity Code "F".

| FCO CHARGING INFORMATION                  |     |             |    |         |          |         |          |                       |                       |  |  |        |   |       |      |               |
|-------------------------------------------|-----|-------------|----|---------|----------|---------|----------|-----------------------|-----------------------|--|--|--------|---|-------|------|---------------|
|                                           |     |             |    |         |          |         |          |                       |                       |  |  |        |   |       |      |               |
| WARRANTY/CONTRACT NONWARRANTY/NONCONTRACT |     |             |    |         |          |         |          |                       |                       |  |  |        |   |       |      |               |
|                                           |     |             |    |         |          |         |          |                       |                       |  |  |        |   |       |      |               |
| ON-SI                                     | TE  | OFF-SITE    |    |         | OFF-SITE |         | OFF-SITE |                       | OFF-SITE              |  |  | ON-SIT | E | OFF-S | SITE | MATERIAL ONLY |
|                                           |     |             |    |         |          |         |          |                       |                       |  |  |        |   |       |      |               |
| TRAVEL/                                   | EQ  |             | EQ |         | TRAVEL/  | EQ      |          | EQ                    | ORDER-ADMIN, HANDLING |  |  |        |   |       |      |               |
| INSTALL                                   | KIT | INSTALL KIT |    | INSTALL | KIT      | INSTALL | KIT      | PKG,SHIPPING & EQ KIT |                       |  |  |        |   |       |      |               |
|                                           |     |             |    | _       | .        |         |          |                       |                       |  |  |        |   |       |      |               |

| DEC | DEC | DEC | DEC | CUS | CUS | CUS | CUS | CUS |  |
|-----|-----|-----|-----|-----|-----|-----|-----|-----|--|
|     |     |     |     |     |     |     |     |     |  |

\\ FCO\_DOCS